# 清除WAP551和WAP561接入點上的配置檔案

## 目標

配置檔案被清除,因為執行測試時,檔案可能會損壞,在這種情況下,AP需要恢復為正常工 作的配置。

本文說明如何清除WAP551和WAP561接入點上的啟動和備份配置檔案。

## 適用裝置

·WAP551 · WAP561

### 軟體版本

·v1.0.4.2

# 配置檔案屬性

步驟1.登入到Web配置實用程式,然後選擇Administration > Configuration Files Properties。 將開啟*「配置檔案屬性」*頁:

# Configuration Files Properties Configuration File Table Configuration File Name Creation Time Startup Configuration 31-Dec-1999 12:26:30 Backup Configuration 31-Dec-1999 13:34:28 Clear Files

配置檔案表顯示以下欄位。

·配置檔名 — 配置檔案的名稱。

·建立時間 — 建立配置檔案的時間。

| Configuration Files Properties |                         |                      |  |
|--------------------------------|-------------------------|----------------------|--|
| Configuration File Table       |                         |                      |  |
|                                | Configuration File Name | Creation Time        |  |
| -                              | Startup Configuration   | 31-Dec-1999 12:26:30 |  |
|                                | Backup Configuration    | 31-Dec-1999 13:34:28 |  |
| Clear Files                    |                         |                      |  |
|                                |                         |                      |  |

### 步驟2.檢查要在配置檔案表中清除的所需配置。

步驟3.按一下Clear Files以清除組態檔。出現確認視窗。

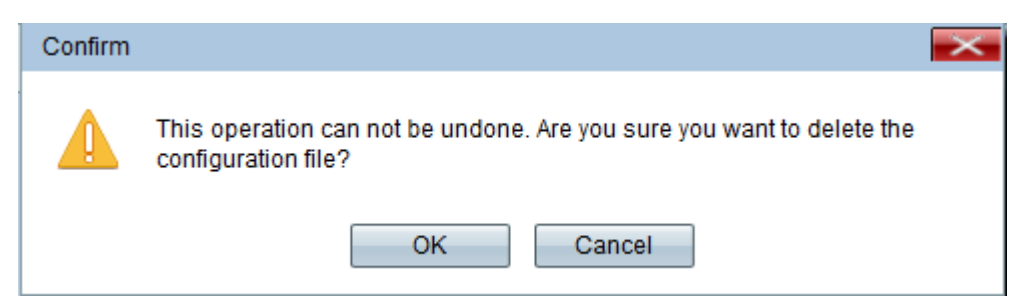

### 步驟4.在確認視窗中按一下OK, 組態檔就會刪除。

| Configuration Files Properties |                         |                      |  |
|--------------------------------|-------------------------|----------------------|--|
| Configuration File Table       |                         |                      |  |
|                                | Configuration File Name | Creation Time        |  |
|                                | Backup Configuration    | 31-Dec-1999 13:34:28 |  |
| Clear Files                    |                         |                      |  |
|                                |                         |                      |  |

**注意:**如果清除啟動配置檔案,則下次重新啟動WAP時,備份配置檔案將變為活動狀態。無 法清除運行配置檔案。如果清除備份配置檔案,則要建立新的備份檔案,請參閱文章 <u>WAP551和WAP561接入點上的備份/下載配置檔案</u>。